## Retrieve Invoice: When you do not know the invoice number

| ≌ <u>M</u> enu <u>E</u> dit <u>F</u> avorites Extr <u>a</u> s                                                                                                    | S <u>y</u> stem <u>H</u> elp                        |                                                                             |                                                                                             |
|----------------------------------------------------------------------------------------------------|-----------------------------------------------------|-----------------------------------------------------------------------------|---------------------------------------------------------------------------------------------|
|                                                                                                    | C C C C I I II II I I C C C C                       | 🔣 🗾   🕜 📭                                                                   |                                                                                             |
| SAP Easy Access - User                                                                                                    | menu for Margaret S Benson                          | ۱                                                                           |                                                                                             |
| Image: Second system     Image: Second system       Image: Second system     Image: Second system       Image: Second system     Im |                                                     | From the SAP st<br>enter transactio<br>in the fast path<br><b>Execute</b> . | art page,<br>n code <b>ZSTM</b><br>then click                                               |
| Program Edit Goto System                                                                                                    |                                                     |                                                                             |                                                                                             |
| Summary Statement                                                                                                    |                                                     |                                                                             |                                                                                             |
|                                                                                                    | About This Report                                   |                                                                             |                                                                                             |
| Selection Criteria Print Options<br>Fiscal period<br>Cost Element Group                                                                                                    | Column Options                                      | 2<br>nt                                                                     |                                                                                             |
| Profit Center Group<br>Profit Center<br>Profit Center<br>Project<br>WBS Element                                                                                                    |                                                     | Fron<br>page                                                                | n the Summary Statement<br>e, enter the <b>WBS Element</b><br>ber then click <b>Execute</b> |
| Include lower level WBS's<br>WBS Level<br>Internal Order<br>Cost Center                                                                                                    | θ to θ<br>to το το το το το το το το το το το το το | \$<br>\$                                                                    |                                                                                             |
| Revenue<br>Revenues<br>Sponsored Revenues<br>800600 - Sponsored Billings<br>TOTAL Sponsored Revenues<br>TOTAL Revenues                                                                                                    |                                                     | 59,550.30<br>59,550.30<br>59,550.30<br>59,550.30<br>661,320.00              | Double click on <b>Sponsored</b><br><b>Billing</b> amount to drill dow                      |
| TOTAL Revenue                                                                                                    |                                                     | 59,550.30- 661,320.00                                                       | - 661,320.00                                                                                |

| oup | orvioor in | ENTITET FORMO     | inu -          |                |                                        |     |              |        |             |                |
|-----|------------|-------------------|----------------|----------------|----------------------------------------|-----|--------------|--------|-------------|----------------|
| Тур | e Document | Trans Date        | Description    |                |                                        |     | Amount       | Check  |             |                |
|     | Number     |                   |                |                |                                        |     |              | Number |             |                |
|     |            |                   | Cost Element 8 | 300600 - Spons | sored Billings                         |     |              |        |             |                |
| R٧  | 901804     | <b>07/31/2011</b> |                | 2261330        | NIH Advance Payments                   |     |              |        |             |                |
| R۷  | 901817     | 08/31/2011        |                | 2262105        | NIH Advance Payments                   | Dou | ible click o | n Docu | ment Number | to drill down. |
| RV  | 901834     | 09/30/2011        |                | 2262894        | NIH Advance Payments                   |     |              |        |             |                |
| R٧  | 901851     | 10/31/2011        |                | 2263770        | NIH Advance Payments                   |     | 0,010.22     |        |             |                |
| RV  | 901865     | 11/30/2011        |                | 2264588        | NIH Advance Payments                   |     | 6,333.07     |        |             |                |
| R٧  | 901877!    | 12/31/2011        |                | 2265408        | NIH Advance Payments                   |     | 1,911.54     |        |             |                |
| R۷  | 901891     | 01/31/2012        |                | 2266294        | NIH Advance Payments                   |     | 928.75       |        |             |                |
| R۷  | 901904     | 02/29/2012        | L              | 2267124.       | NIH Advance Payments                   |     | 928.75       |        |             |                |
|     |            |                   | TOTAL Cost Ele | ement 800600 · | <ul> <li>Sponsored Billings</li> </ul> |     | 59,550.30    |        |             |                |
|     |            |                   |                |                |                                        |     |              |        |             |                |
|     |            |                   | TOTAL WBS      |                |                                        |     | 59,550.30    |        |             |                |
|     |            |                   |                |                |                                        |     |              |        |             |                |

## Retrieve Invoice: When you do not know the invoice number

| Display Document: Overview                                                                                        |
|----------------------------------------------------------------------------------------------------|
| 💯 🖻 🕄 🕭 🏥 Display Currency                                                                                        |
| Document Number 90180441 Company Code CUR Fiscal Year 2012                                                        |
| Document Date 07/31/2011 Posting Date 07/31/2011 Period 1                                                         |
| Reference 2-R01-6M039334-2 Cross-CC no.                                                                           |
| Currence 🖙 Document Heating CUR Company Code                                                                      |
| PV Document Type RV D ling doc.transfer                                                                           |
| 1 01 01                                                                                                    |
| 2 50 80 Branch number Number of Pages U<br>Reference 2-991.6M930324-2 Decument Data 97/31/2911 8-                 |
| Posting Date 07/31/2011                                                                                           |
| Currency USD Posting Period 01 / 2012                                                                             |
| Ref. Transactn VPPV During document                                                                               |
| Reference key Log.System ZZPS103001                                                                               |
| Entry Date 88/82/2011 Time of Entry 14:47:23 Click on Green Check to close document header.                       |
| TCode ZVF04                                                                                                    |
| Changed on Last update                                                                                            |
| Ledger Grp Ledger                                                                                                 |
| Ref.key(head) 1 Ref.key 2                                                                                         |
|                                                                                                    |
|                                                                                                    |
|                                                                                                    |
| Document Edit Goto Extras Settings Environment System Help                                                        |
| 🖌 🗸 🔲 😋 🚱 Document Changes 🗖 🔞 🖪                                                                                  |
| Check Information                                                                                                 |
| Display Document: Overview Payment Usage                                                                          |
| 🖉 🖷 🕄 😃 🏭 Display Currency Doc <u>u</u> ment Environment 🔸                                                        |
| Additional Assignments  Object Links                                                                              |
| Document Namber portion 41 Company C Valdation Assign Original                                                    |
| Reference 2-R01-GM039334-2 Cross-CC r Balance Sheet Adjustment                                                    |
| Currency USD Texts exist Invoice Summary                                                                          |
| ems in document currency<br>Reference Object<br>From the Document Display Overview use the top                    |
| PK GLacet GLacetDese Clenter Under WBS Come cover innovance in right the Diobarnetic Diopidy Overview doe the cop |
| 2: 50: 800600 Sponsored 6920448 17.1                                                                              |
| Environment>Additional Assignments>Object Link                                                                    |
|                                                                                                    |
|                                                                                                    |
| Document Edit Goto Extr <u>a</u> s Settings Environment System <u>H</u> elp                                       |
| ▼ ↓ 目   € @ ⊗   ⊒ 開 №   智 铅 鉛 智 周   @ 唱                                                                           |
| Display Document: Overview                                                                                        |
|                                                                                                    |
| n 🖓 📲 🕼 🥌 🕌 Display Currency                                                                                      |
| Document Number 90179759 Company Code CUR Fiscal Year 2012                                                        |
| Document Date 07.05.20041 Device 07.05.20041 Deviced 4                                                            |
| Reference                                                                                                    |
| Currency New , & D / 1 3 C A F H K F, D B , .                                                                     |
| PK GLacct (                                                                                                    |
| 1 01 021622 Loon Title Creator Name Created On                                                                    |
| 2 50 800600 Sponsored Billing Document Double click on Sponsored Billing Document in Attachment list.             |
|                                                                                                    |

## Retrieve Invoice: When you do not know the invoice number

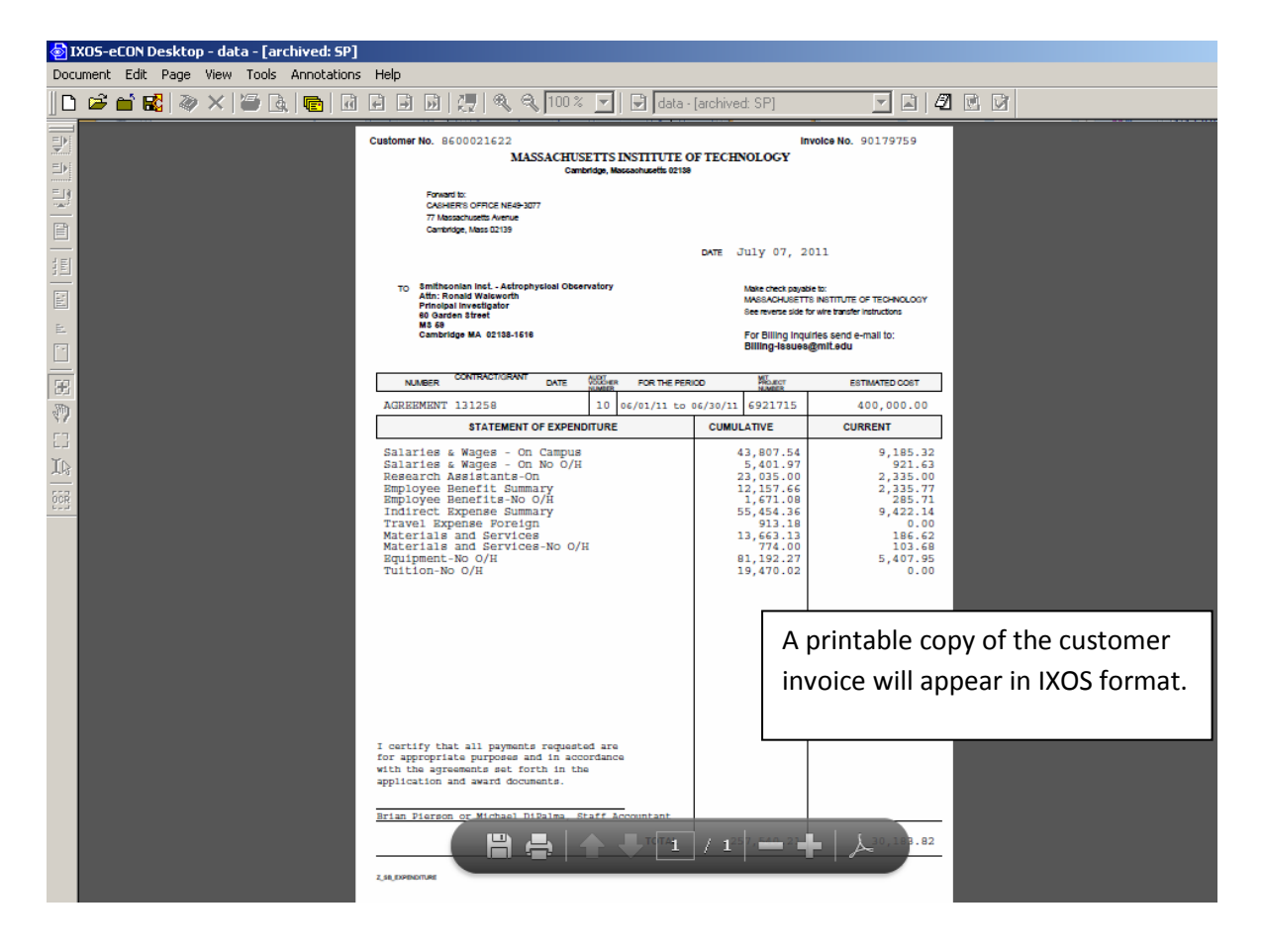